| MONITOUCH<br>テクニカルインフォメーション 2018年8月9日 |                                |               |     |  |  |
|---------------------------------------|--------------------------------|---------------|-----|--|--|
| テーマ                                   | 三菱 FX5UC シリーズとの通信(シリアル・Etherne | t)            |     |  |  |
| 該当機種                                  | V9 シリーズ                        | No. TI-M-0104 | 1⁄8 |  |  |

1. 目的

三菱電機製 PLC FX5UC シリーズの内蔵 RS-485 ポート (シリアル)、内蔵 LAN ポートと V9 シリーズを接続する際の設定 手順を説明します。

本資料では、FX5UC-32MT/Dとの接続を例にして説明します。

### 2. 接続環境

| モニタッチ | : V9 シリーズ                          |
|-------|------------------------------------|
| PLC   | : FX5UC-32MT/D                     |
| 使用ソフト | : V-SFT-6、GX Works3 version 1.040S |

3. 設定方法

# ■内蔵 RS-485 ポートとの接続(シリアル接続)

内蔵 RS-485 ポートに、以下の設定で接続します。 ボーレート : 115200bps データ長/ストップビット/パリティ : 8 ビット/1 ビット/奇数 チェックサム : あり 局番 : 0

### <u>V-SFT-6の設定</u>

V-SFT-6を起動し、新規画面を作成します。
 [編集機種選択]でモニタッチの機種を選択し、[0K]をクリックします。
 次に、[PLC1 接続機器選択]で「<u>三菱電機 FX5U/5UC シリーズ</u>」を選択します。

| PLC1 接続機器 | 骨選択          |    | ×                   |
|-----------|--------------|----|---------------------|
| 接続機器      | PLC          |    | ~                   |
| メーカー      | 三菱電機         |    | ~                   |
| 機種        | FX5U/5UCシリース |    | ~                   |
| 接続先ポート    | CN1          |    | ~                   |
|           |              |    | <u>最近使用した機器&gt;</u> |
|           |              | 完了 | キャンセル               |

| テクニカルインフォメーション                                                                                                    |                                                                            |         | No. TI-M-0104 | 2⁄8 |
|----------------------------------------------------------------------------------------------------|----------------------------------------------------------------------------|---------|---------------|-----|
| <ul> <li>② [PLC1 プロパティ]の「通信号レベル : RS-4<br/>ボーレート : 115K<br/>データ長 : 8 ビ<br/>ストップビット : 1 ビ<br/>パリティ : 奇数<br/>局番 : 0</li> <li>PLC1 プロパティ 三奇数<br/>局番 : 0</li> <li>PLC1 プロパティ 三菱電機 P<br/>デフォルドに戻す  <br/>● 通信設定<br/>接続形式<br/>信号レベル<br/>ボーレート<br/>データ長<br/>ストップビット<br/>パリティ<br/>局番<br/>複数ブロックー括読出し<br/>リトライ回数<br/>タイムアウト時間(×10msec)<br/>スタートタイム(×sec)<br/>コード<br/>文字処理<br/>通信異常処理<br/>通信異常処理<br/>通信異常処理<br/>通信異常処理</li> <li>細かい設定<br/>優先度<br/>システムデバイス(なs) V7互換<br/>サービス処理設定</li> <li>接続確認デバイス(使用</li> </ul> | <pre>/信設定」で以下のよう! 22/485 BPS ット ・ ット ・ ・ ・ ・ ・ ・ ・ ・ ・ ・ ・ ・ ・ ・ ・ ・</pre> | こ設定します。 |               |     |
|                                                                                                    |                                                                            |         |               |     |

# 設定後、ハードウェア設定画面を閉じます。

V9 シリーズの通信設定は完了です。画面データを転送します。

| テクニカルインフォメーション No. TI-M-0104 3/ |
|---------------------------------|
|---------------------------------|

### <u>GX Works3の設定</u>

- ① GX Works3を起動し、[プロジェクト] → [新規作成] でプログラムを作成します。
- ② PC と FX5UC を Ethernet で接続します。[オンライン] → [現在の接続先] をクリックします。 アダプタを適宜選択し、[通信テスト] をクリックして通信できるか確認し、[0K] をクリックします。

| 唐德先輩訳 ×                                                                                                    | Ethernet直稿設定 Connection X                                                                                                    |
|----------------------------------------------------------------------------------------------------|----------------------------------------------------------------------------------------------------|
| 現在の経境を封定します。<br>構成方法を確例してたださ、<br>(CPAに直接接続するCO)<br>(Etherneil版系はの画面を閉答)<br>パプを使用する、Etherneil版系は、ころら<br>は有する場合は、ころら<br>ないたったが、の様に方法にの)<br>またいのの様に方方法(の)<br>(保持大常定画面を団形)<br>Etherneil版話定したの意味が、ころら | thermet Board  thermet Board  thermet Board  thermet  thermet thermet thermet ther |
| □ 以及、このダイアログを表示しない① × 常に接続先指定画面を開きます。<br>キャンセル                                                                                                    | ※すべてのEthernetボート復続設定に適用だれます。<br>アダウダ(A) 階部左な く<br>アダウダのIPアドレス 適能音な人KD                                                                                                    |
|                                                                                                    | ок <b>*</b> +у-у-и-                                                                                                    |

③ V9 と内蔵 RS-485 ポートを接続する設定をします。[ナビゲーション]アイコンをクリックします。
 [パラメータ]→ [FX5UCPU] → [ユニットパラメータ] → [485 シリアルポート] をダブルクリックします。
 [ユニットパラメータ 485 シリアルポート] タブで、以下のように設定します。

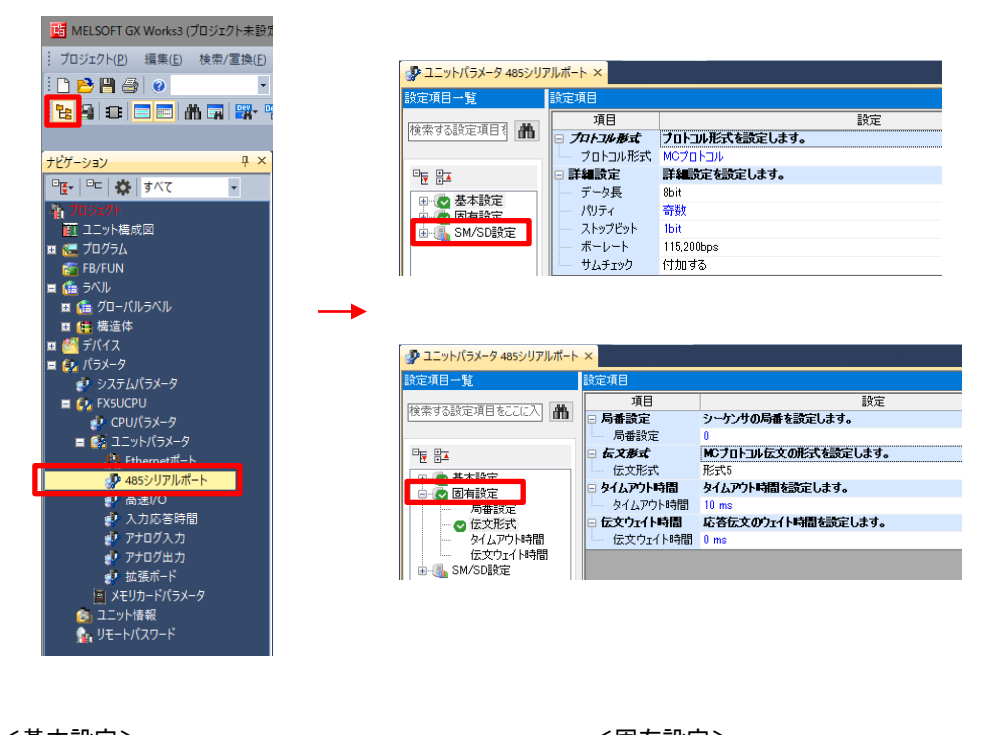

#### <基本設定>

| プロトコル形式 | :MC プロトコル     |
|---------|---------------|
| データ長    | :8bit         |
| パリティ    | :奇数           |
| ストップビット | :1bit         |
| ボーレート   | : 115, 200bps |
| サムチェック  | : 付加する        |

| <固有設定> |   |      |
|--------|---|------|
| 局番設定   | : | 0    |
| 伝文形式   | : | 形式 5 |

設定後、[適用]をクリックし、設定タブを閉じます。

| テクニカルインフォメーション No. TI-M-0104 4/ | 4⁄8 |
|---------------------------------|-----|
|---------------------------------|-----|

④ [オンライン] → [シーケンサへの書込み] へ進み、転送するデータ(パラメータやプログラム)を選択します。
 [実行] をクリックして PLC へ転送します。

| 7.00 1908(S) NOBER                                          | NE(U)                              |              |         |           |        |                 |                     | _                  | -    |
|-------------------------------------------------------------|------------------------------------|--------------|---------|-----------|--------|-----------------|---------------------|--------------------|------|
| <b></b>                                                     | • 9 ((6) :                         | set 🛔        | 3, 5    |           | Rc 🛄   | , 🏈 💷 A         | i Bè                |                    |      |
| パラメータ・プログラム(E)<br>シリーの全間開入 <u>1</u> )                       | 全潮択( <u>A</u> )<br>全解除( <u>N</u> ) | A.M<br>♦ CPU | 内蔵メモリ   |           | SD)    | モリカード           | 🚯 インテリジェント機能ユニット    |                    |      |
| 2二;+}形名/データ名                                                |                                    |              | 8       | 1         | 1718   | 見出し文            | 更新日時                | サイズのイト             |      |
| ■ 🐴 ブロジェクト未読:                                               | á.                                 | R            |         | _         |        |                 |                     |                    |      |
| 🗄 🔂 パラメータ                                                   |                                    |              |         |           |        |                 |                     |                    |      |
| - 🕐 システムバ                                                   | ラメータ/OPUパラメータ                      |              |         |           |        |                 | 2018/07/24 155442   | 未計算                |      |
|                                                             | ラメータ                               |              |         |           |        |                 | 2018/07/24 16:26:58 | 未計算                |      |
| - 日 メモリカー                                                   | ドバラメータ                             |              |         |           |        |                 | 2018/07/24 15:52:25 | 未計算                |      |
| - 🙀 UE-HK                                                   | スワード                               |              |         |           |        |                 | 2018/07/24 15:54:40 | 未計算                |      |
| ◎ 🏥 グローバルライ                                                 | <.n                                |              |         |           |        |                 |                     |                    |      |
| - to - Ku                                                   | ラベル設定                              |              |         |           |        |                 | 2018/07/24 15:52:26 | 未計算                |      |
| 🖻 🔙 プログラム                                                   |                                    |              |         |           |        |                 |                     |                    |      |
| 📲 MAIN                                                      |                                    |              |         |           |        |                 | 2018/07/24 15:54:43 | 0                  |      |
| 🛛 🗟 デバイスメモリ                                                 | 1                                  |              |         |           |        |                 |                     |                    |      |
| - 💭 MAIN                                                    |                                    |              |         |           | Step 1 |                 | 2018/07/24 15:52:26 | -                  |      |
| メモリ容量表示()<br>り容量<br>サイズ計算(1)                                | ひ 🖲 🗆 書込みi<br>プログラムメモリ             | 前にメモリ第       | \$量のチェ⇒ | ゆを行う      |        |                 |                     | 空き容量<br>53999/5400 | 0,75 |
| 九例 データメモリ<br>プログラム: 1021/1024KB                             |                                    |              | した情報:   | 1015/1024 | KB /   | (ラメータ: 1017/102 | NKB デバイスコメント:20     | 空き容量<br>#8/2048KB  |      |
| ■ <sup>#</sup> ##母素 SDX刊为一下 空き容量<br>通少容量 0/10KB             |                                    |              |         |           |        |                 |                     |                    |      |
| ■ 特容量NALTF プログラム10/0KB 復元情報:0/0KB パラメータ:0/0KB デバイスコント:0/0KB |                                    |              |         |           |        |                 |                     |                    |      |
|                                                             |                                    |              |         |           |        |                 |                     |                    |      |

⑤ 以下のダイアログが表示されたら「はい」をクリックします。

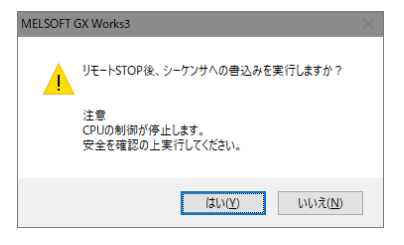

⑥ 転送が終了すると、以下のダイアログが表示されます。 PLCの電源を再投入してください。

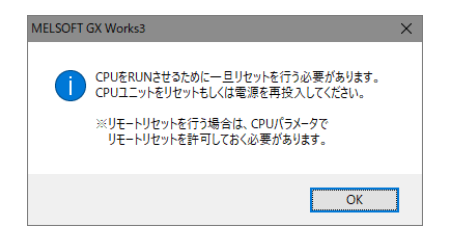

内蔵RS-485ポート側の設定は以上です。

| テクニカルインフォメーション | No. TI-M-0104 | 5⁄8 |
|----------------|---------------|-----|
|                |               | 1   |

# ■内蔵 Ethernet ポートとの接続

FX5UCの内蔵LAN ポートと接続します。今回の例では V9 の内蔵LAN ポートと UDP で接続します。 PLCのIP アドレス : 192. 168. 1. 1、ポート 8000 V9 のIP アドレス : 192. 168. 1. 100、ポート 10001 プロトコル : UDP

### <u>V-SFT-6の設定</u>

 「接続機器設定」で「<u>三菱電機 FX5U/5UC シリーズ (Ethernet)</u>」を選択します。 接続先ポートは、「LAN (UDP)」を選択します。

| PLC1 接続機器 | <b>}選択</b>                             | ×                          |                                                 |
|-----------|----------------------------------------|----------------------------|-------------------------------------------------|
| 接続機器      | PLC                                    | ~                          |                                                 |
| メーカー      | 三菱電機                                   | ~                          |                                                 |
| 機種        | FX5U/5UCシリーズ(Ethernet)                 | ~                          |                                                 |
| 接続先ポート    | LAN(UDP)                               | ~                          |                                                 |
|           | LAN(UDP)                               |                            |                                                 |
|           | LAN2(UDP)<br>LAN2(TCP)<br>LANユニット(UDP) | TCP/IP で接続す<br>「LAN(TCP)」ま | 」<br>「る場合は「接続先ポート」を<br>「たは「LAN2(TCP)」に設定してください。 |

[プロパティ]の[通信設定]で、ポート No. を 10001 に設定します。

| PLC1 プロパティ 三菱電機 FX5U | J/5UC <b>シリース</b> * (Ethernet) × |
|----------------------|----------------------------------|
| デフォルトに戻す             |                                  |
| □ 通信設定               |                                  |
| 接続形式                 | 1:1                              |
| リトライ回数               | 3                                |
| タイムアウト時間(×10msec)    | 500                              |
| 送信遅延時間(×msec)        | 0                                |
| スタートタイム(×sec)        | 0                                |
| 複数ブロック一括読出し          | する                               |
| ランダム読出し              | しない                              |
| ポートNo.               | 10001                            |
| コード                  | DEC                              |
| 文字処理                 | LSB→MSB                          |
| 通信異常処理               | 停止                               |
| □ 細かい設定              |                                  |
| 優先度                  | 1                                |
| システムデバイス(\$s) V7互換   | しない                              |
| サービス処理設定             | する                               |
| □ 接続先設定              |                                  |
| 接続先                  | 0:                               |
| PLCテーブル              | 設定                               |
| 接続確認デバイユ使用           | 1.781                            |

③ [接続先設定] → [PLC テーブル] で、PLC の IP アドレスとポート No. 8000 を設定し、[接続先] で設定した PLC テーブル No. を選択します。

| PLC1 プロパティ 三菱電機 FX5U/5UC  | ンジリース* (Ethernet)  | × |         |                  |
|---------------------------|--------------------|---|---------|------------------|
| デフォルトに戻す                  |                    |   |         |                  |
| ■ 通信設定                    |                    | ^ |         |                  |
| 接続形式                      | 1:1                |   |         |                  |
| リトライ回数                    | 3                  |   |         |                  |
| タイムアウト時間(×10msec)         | 500                |   |         |                  |
| 送信遅延時間(×msec)             | 0                  |   |         |                  |
| スタートタイム(×sec)             | 0                  |   |         |                  |
| 複数ブロックー括読出し               | する                 |   |         |                  |
| ランダム読出し                   | しない                |   |         |                  |
| ポートNo.                    | 10001              |   |         |                  |
| コード                       | DEC                |   |         |                  |
| 文字処理                      | LSB→MSB            |   |         |                  |
| 通信異常処理                    | 停止                 |   |         |                  |
| <ul> <li>細かい設定</li> </ul> |                    |   | PLCテーブル | ×                |
| 優先度                       | 1                  |   |         |                  |
| システムデバイス(\$s) V7互換        | しない                |   | PLCテーブル |                  |
| サービス処理設定                  | する                 |   | No. 局名  | IPアドレス ポートNo A   |
| 接続先設定                     |                    |   |         |                  |
| 接続先                       | 1:192.168.1.1(PLC) |   | 1 810   | 192 188 1 1 8000 |
| PLCテーブル                   | 設定                 |   |         | 102.100.1.1 0000 |
| 接続確認デバイス使用                | しない                |   | 2       |                  |
|                           |                    | ~ | 8       |                  |
|                           |                    |   | 4       |                  |
|                           |                    |   | 1 K     |                  |
|                           |                    |   |         |                  |

Hakko Electronics Co., Ltd.

④ 設定後、ハードウェア設定画面を閉じます。

⑤ V9 シリーズ本体の IP アドレスを設定します。

[システム設定]→[Ethernet 通信]→[自局 IP アドレス]で V9 シリーズの IP アドレスを設定します。

| IPアドレス設定                        | $\times$ |
|---------------------------------|----------|
| LAN LAN2 通信ユニット                 |          |
|                                 |          |
|                                 |          |
| □ IPアドレスをネッドワークテーフルから選択9 つ No.0 | • I      |
| IPアドレス 192 . 168 . 1 . 100      | Ш        |
|                                 | •        |
| □ サブネットマスク 0 . 0 . 0            |          |
|                                 |          |
| //-FNO.                         |          |
| 送信タイムアウト時間 15 *sec              |          |
| リトライ回数 3                        |          |
| デバイスプロテクト                       |          |
| □ 内部デバイス □ メモリカードデバイス           |          |
|                                 |          |
| OK キャンセ                         | μ        |
|                                 |          |

以上で V9 シリーズの設定は終了です。画面データを転送します。

## GX Works3の設定

- ① GX Works3 を起動し、プログラムを作成、PC と FX5UC を通信するための設定をします。 P3の手順①~②を参照してください。
- ② V9 と内蔵 Ethernet ポートを接続する設定をします。 [ナビゲーション]を表示します。 [ユニットパラメータ Ethernet ポート] タブで以下のように設定します。

| 🗾 MELSOFT GX Works3 (プロジェクト未設) | 🕄 ユニットパラメータ Ethernetポート ×                                                                                               |                                                                                                    |                                                           | 4 ▷ ┯ |
|--------------------------------|----------------------------------------------------------------------------------------------------|----------------------------------------------------------------------------------------------------|-----------------------------------------------------------|-------|
| : プロジェクト(P)                    | 設定項目一覧                                                                                                    | 設定項目                                                                                                    |                                                           |       |
|                                | 様素する設定項目をここに入力<br>●<br>世<br>●<br>●<br>日<br>●<br>●<br>日<br>●<br>●<br>●<br>●<br>●<br>●<br>●<br>●<br>●<br>●<br>●<br>●<br>● | 7項目<br>● 白ノ+酸定<br>● Pアドレス酸定<br>Pアドレス<br>● プアドレス<br>● プアドレス<br>● プアドレス<br>● プアドレス<br>● プアドレス<br>● プアドレス<br>● プアドレス<br>● プアドレス<br>● プアドレス<br>● プアドレス<br>● プアドレス<br>● プアドレス<br>● プアドレス<br>● プアドレス<br>● プリドレス<br>● プリドレス<br>● プリド・<br>● プリ<br>● プリド・<br>● プリード<br>● プリード<br>● プリー<br>● プリード<br>● プリー<br>● プリー<br>● プ | 設定<br>192.168.1.1<br>255.255.255.0<br>パイナリ<br>《単本観発定》     |       |
| <ul> <li>■ &lt;</li></ul>      | く自ノード設;<br>IP アドレス<br>サブネットマ:<br>デフォルトゲ-<br>交信データコ-<br>相手機器接続                                                           | 定><br>: 192.1<br>スク : 接続<br>ートウェイ : 接続<br>ード : バイ<br>構成設定 : SLMP<br>(次                                                                                                    | 68.1.1<br>環境にあわせる<br> 環境にあわせる<br>ナリ<br>接続機器として登録<br> 頁参照) | <br>録 |

| テクニカルインフォメーション No. TI-M-0104 7/8 |
|----------------------------------|
|----------------------------------|

③ [相手機器接続構成設定]で、「詳細設定」をダブルクリックします。

[Ethernet 構成 (内蔵 Ethernet ポート] が表示されます。[ユニット一覧] → [Ethernet 機器 (汎用)] から [SLMP 接続機器」を自局の下へドラッグ&ドロップします。

| 名 ユニットパラメータ Ethernetポート ×                                                               |                                                                                                    |                                                | 4 Þ 🐱                       |             |                                                                                                    |
|-----------------------------------------------------------------------------------------|----------------------------------------------------------------------------------------------------|------------------------------------------------|-----------------------------|-------------|----------------------------------------------------------------------------------------------------|
| 設定項目一覧                                                                                  | 設定項目                                                                                                    |                                                |                             |             |                                                                                                    |
| 日本学校設定項目をにこし入う                                                                          | 日ノード表示         10         アトレス設定           日アドレス設定         サアトレス           サブネットスカ         デブネット・アングラント           クブネットシーケング         デブネット・アングラント           クジェークシート         アンクート           0001mt EF Deus法定         0001mt EF Deus法定           1014 クロビスクロンド定         1014 クロビスクロンド定           1014 クロビスクロンド定         1014 内田 振興地区 | 2306<br>192.168.1.1<br>255.255.255 0<br>JV(77) |                             |             |                                                                                                    |
| Ethernet編成(内蔵Ethernet派<br>Ethernet編成(内蔵Ethernet派<br>Ethernet編成(N) 編集(E) 表示<br>指統機器の自動機出 | (-ト)<br>示(V) 設定を破棄して閉じる(A) i                                                                                                    | 設定を反映して閉じる(R) (R)                              | シーケンサ                       | シンサ・機器      |                                                                                                    |
| ▲ IND. 18-45<br>■ 自局                                                                    |                                                                                                    |                                                | IPアドレス ポート番号<br>192.168.1.1 | MAC7FL<br>Z | ■ Lefter He cost act (1/17)<br>■ MFL SOLE 接続機器 -<br>■ SLMP接続機器 -<br>■ Active 接続機器 -                                                      |
| <                                                                                       |                                                                                                    | *                                              | ۶٦×                         | ッ <b>グ</b>  | 世しいたpassを特殊情報<br>-<br>デレリのあっを特殊情報<br>-<br>MOOBUS/TOF特殊地報<br>B Ethernet後器(このGANEX)<br>B Ethernet後器(このGANEX)<br>B Ethernet後器(パナソニック デパイスSI |

追加した「No.1 SLMP 接続機器」の設定をします。

| <u>19</u> ( | itheme          | (構成            | (内蔵Ethernetポート) |                      |         |                  |             |       |         |        | -             | o x   |  |
|-------------|-----------------|----------------|-----------------|----------------------|---------|------------------|-------------|-------|---------|--------|---------------|-------|--|
| Eth         | nernetä         | ≣成( <u>N</u> ) | 編集(上) 表示(⊻) 設定  | を破棄して閉じる( <u>A</u> ) | 設定を反映し  | て開じる( <u>B</u> ) |             |       |         |        |               |       |  |
|             |                 | 接続             | #器の自動検出         |                      |         |                  |             |       |         |        |               |       |  |
|             |                 |                |                 | -                    | -       | 国家バッファ           | シー          | 524   |         | センサ・機器 |               |       |  |
|             |                 | No.            | 16名             | 又信手段                 | 701-314 | 逐受信款定            | アアドレス       | ポート番号 | ΜΑCアドレス | 木入卜名   | IPPドレス        | ボート番号 |  |
| ۳           | 1               | 1              | SLMP接続極器        | SLMP                 | UDP     |                  | 192.168.1.1 | 8000  |         |        | 192.168.1.100 |       |  |
|             |                 |                |                 |                      |         |                  |             |       |         |        |               |       |  |
|             | <               |                |                 |                      |         |                  |             |       |         | _      |               | ,     |  |
|             |                 |                | コネクション          |                      |         |                  |             |       |         |        |               |       |  |
| I.          |                 | 4              | No.1            |                      |         |                  |             |       |         |        |               |       |  |
| <u>e</u> ,  | <b>与</b><br>統台歌 | 1              | SLMP            |                      |         |                  |             |       |         |        |               |       |  |
|             |                 |                | SLMP接続<br>根器    |                      |         |                  |             |       |         |        |               |       |  |
|             |                 |                | ٢               |                      |         |                  |             |       |         |        |               | >     |  |

| プロトコル | : | UDP |
|-------|---|-----|
|-------|---|-----|

- ポート番号 : 8000
- IP アドレス : 192.168.1.100 ※プロトコルが UDP の場合のみ設定が必要
- ⑤ 設定が完了したら、[設定を反映して閉じる]をクリックし、Ethernet 構成画面を閉じます。
   [ユニットパラメータ Ethernet ポート]に戻るので、「適用」をクリックします。
- ⑥ PLCに設定を転送します。P.4の手順④~⑥を参照してください。

1 台の PLC に対し、最大 8 台の V9 を Ethernet 接続することができます。接続する V9 の台数分、上記の SLMP 接続機器の登録が必要です。

| テクニカルインフォメーション | No. TI-M-0104 | 8⁄8 |
|----------------|---------------|-----|
| テクニカルインフォメーション | No. 11-M-0104 | 8/8 |

### 4. 接続

### ■内蔵 RS-485 ポートと接続する場合

<CN1>

弊社製ケーブル型式 D9-MI4-OT-ロM (ロ=2、3、5、10、15)

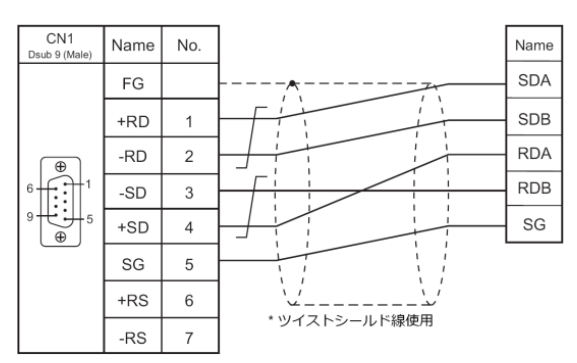

<MJ1/MJ2>

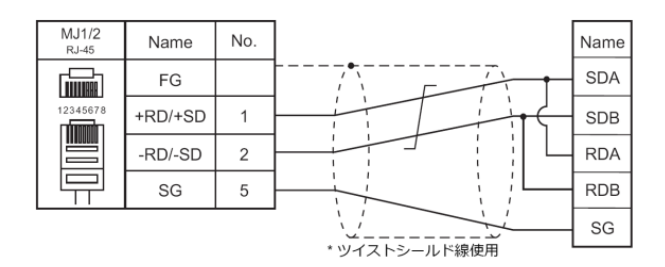

\*V907W/V906のMJ2で接続する場合、信号切替用のスライドスイッチはRS-232C/485(上)に設定してください。

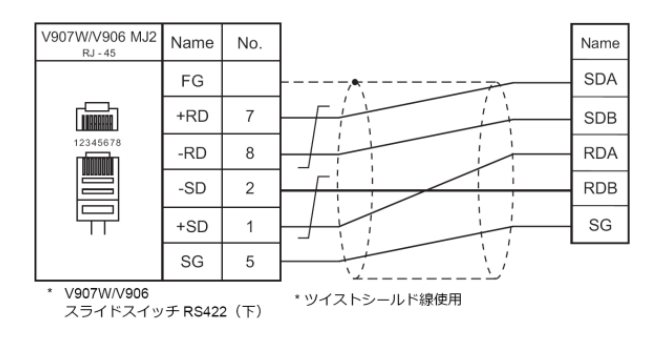

■内蔵 Ethernet ポートと接続する場合

市販の LAN ケーブルをご使用ください。 V9 は Auto-MDIX 対応なので、HUB の有無に関わらず、クロスケーブル・ストレートケーブルの いずれも使用することができます。

【お問い合わせ】 発紘電機株式会社 技術相談窓口 フリーコール: 0120-128-220 FAX: 076-274-5208